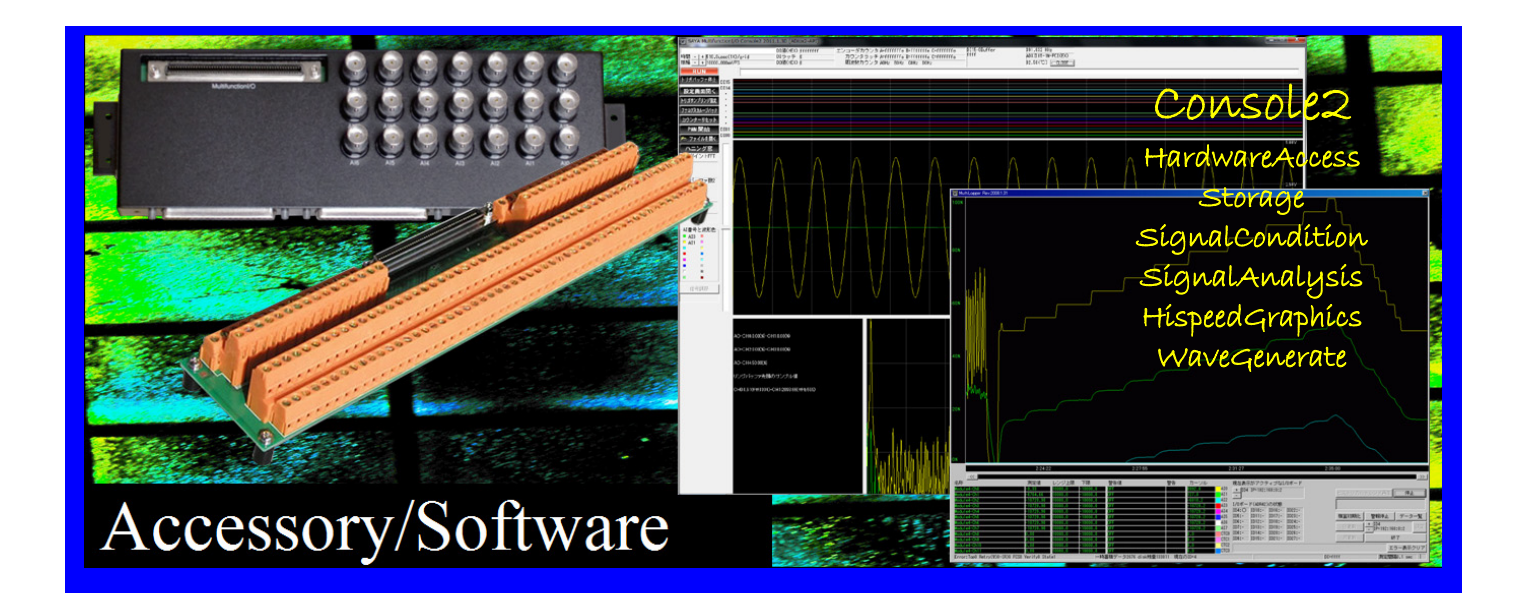

# MULTIFUNCTION-I/O-X2 SERIES APPLICATION SOFTWARE USER MANUAL CONSOLE2.EXE UPDATE 2015-7-7

# SAYA Inc.

| 目次                      |    |
|-------------------------|----|
| 1.概要                    | 3  |
| 2.インストールと最初の作業          | 4  |
| 3.起動と終了                 | 5  |
| 3.1 起動                  | 5  |
| 3.2 終了                  | 5  |
| 4.アプリケーションの各部位          | 6  |
| 5.設定ダイアログ               | 8  |
| 5.1 トリガサンプリング設定         | 8  |
| 5.2 IO 機能設定             | 9  |
| 5.3 DIO 各種機能設定          | 9  |
| 5.4 PWM 個別設定            | 10 |
| 5.5 ポーリング設定             | 10 |
| 5.6 ファイル・波形生成設定         | 11 |
| 5.7 信 <del>号</del> 調節設定 | 11 |
| <b>6.</b> とりあえず使ってみる    | 12 |
| 7.保存ファイルの読出しと解析         | 15 |
| 8.波形ファイルの構造             | 15 |
| 9. 注意点・その他              | 16 |
| 9.1 本仕様書の扱い             | 16 |
| 9.2 総合信頼性試験等            | 16 |
| 9.3 用途                  | 16 |

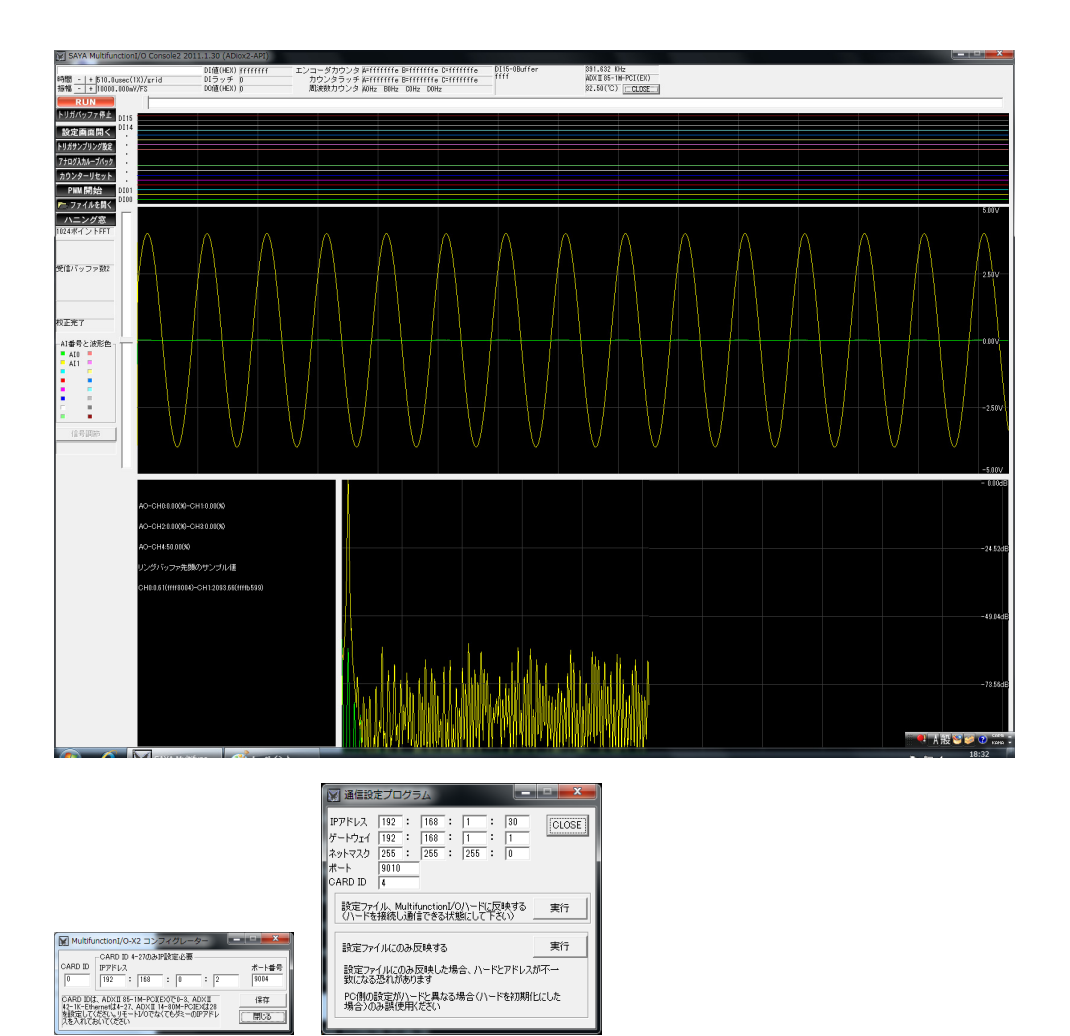

# 1.概要

本ソフトウェアは MultifunctionI/O-X2 全機種に対応したアプリケーションソフトウェアです。ご利用前に、MultifunctionI/O-X2 シリーズのデバ イスドライバのインストール作業を正しく行ってください。本ソフトウェアは 1 台の MultifunctionI/O-X2 ハードウェアのみを扱います。 Console2 は、リングパッファを使った高速のデータ収集を行います。

# ハードウェアアクセス~設定

サンプリング/トリガ/リングバッファ設定ダイアログ、I/O設定ダイアログ、カウンタ/ラッチ/DI割り込み/PWM割り当てダイアログ、PWM操作ダイ アログ、信号調節ダイアログ、DO設定ダイアログ、AO設定ダイアログ、波形生成/ファイル指定ダイアログなどADiox2-APIのほぼ全機能、ハード ウェアの全ての機能にアクセス可能。設定は読み出し、保存、デフォルト作成が可能。

# グラフィックス

水平・垂直のズーム及びスクロール付きの波形/FFT ビューア。(アナログ入力 16ch・デジタル入力 16ch)ライブのデータ収集と保存した波形ファイルの読み出し同等の機能。保存した波形ファイルの読み出しは異機種環境でも可能。マルチスレッドなのでマルチコア CPU で威力を発揮。

# 波形生成~保存

アナログデジタル出力用の高速ファイル再生もしくは波形生成出力機能/アナログデジタル入力波形の高速ファイル保存。保存した波形ファイルは、 CSV\_Convert で CSV ファイルに変換できる。

# ステータス

割り込み状況、カウンタ、カウンタラッチ、周波数カウンタ、AI/DI/AO/DO ポーリングデータ、温度、機種、トリガ状態、の表示を行います。

#### オープンソース

全コードをオープン。本ソフトウェアの改良やカスタマイズ、ADiox2-APIの学習に役立ちます。

#### 動作環境

| I/O ボード | MultifunctionI/O-X2 いずれかのハードウェアがインストールされていること                   |
|---------|-----------------------------------------------------------------|
| OS      | WindowsXP, WindowsVista, Windows7、Windows8、Windows8.1、Windows10 |
| CPU メモリ | CPU はマルチコアタイプ推奨、メモリは 2Gbyte 以上                                  |
| グラフィックス | 高速データ収集を行う場合、共有メモリグラフィックスを避けたほうが良い。                             |
|         | 画面サイズは 1024X768 ピクセル以上必要です。(推奨 1280X1024 以上)                    |
| ハードディスク | ファイル保存を行う場合、できるだけ高速の(=大容量の)ハードディスクが実装されていることが望ましい。              |
| その他     | バックグラウンドから自動起動するソフトなど(自動アップデート、スケジューラ)を停止させていることが望ましい。          |

# 略称

- ADX II 42C-2K-Ethernet、ADX II 42C-WiFi、ADX II 42C-CORE、ADX II 42FE-250K-Ethernet、 ADX II 42FE-MPU、ADX II 42FE-COREをまとめて ADX II 42\*\*\*と呼びます。
- ADXI42C-2K-Ethernet、ADXI42C-WiFi、ADXI42C-COREをまとめてADXI42C\*\*\*と呼びます。
- ADX I 42FE-250K-Ethernet、ADX I 42FE-MPU、ADX I 42FE-CORE をまとめて ADX I 42FE\*\*\*と呼びます。
- ADX II-INF01、ADX IINF-02 をまとめて ADX IINF\*\*\*と呼びます。

# 2.インストールと最初の作業

# [コピー(インストール)]

特にインストール作業はありませんので、以下のフォルダをターゲットコンピュータの任意の場所へコピーしてください。 以降、これらのコピー先のフォルダを"アプリケーションフォルダ"と称します。

ADXI42FE\*\*\*以外の機種は

64bit 系の Windows は CDROM¥MFIOX2¥Application64 32bit 系の Windows は CDROM¥MFIOX2¥Application32

ADX II 42FE\*\*\*の場合には

64bit 系の Windows は CDROM¥MFIOX2¥Application64fe 32bit 系の Windows は CDROM¥MFIOX2¥Application32fe

# [コンフィグレータで Console2.exe のターゲットを指定する(ADXI42FE\*\*\*、ADXI-INF02を除く)]

まずコンフィグレーター"CARDID\_CONF1.EXE"を起動し、CARD ID、IP アドレス、ポート番号を設定します。ADX I 42\*\*\*,ADX I INF\*\*\* 以外の機種では IP アドレスやポート番号は参照されませんので、ダミーの数値を入れて置いてください。(デフォルトの 192.168.0.2/Port9004 で良い)CARD\_ID は次の通り命名規則がありますので、これを守ってください。

以下の機種は CARD\_ID 0~3 を指定してください。 ADX II 85-1M-PCIEX

以下の機種は CARD\_ID 4~27 を指定してください。 ADX II 42C\*\*\*、ADX II - INF01

以下の機種は CARD\_ID 28 を指定してください。 ADX II 14-125M-PCIEX

ADX II 85-1M-PCIEX では上記 CARD ID に対して、ハードウェア側の CARD\_ID(ジャンパ設定)も設定する必要があり、CARD\_ID を変 更する都度、ドライバのインストール作業が必要です。ドライバをインストールしたら必ず再起動してください。ADX II 42\*\*\*、ADX II - INF\*\*で は、任意の IP アドレス・ポート番号に対して、4~27 の CARD ID を自由に割り振ることが出来ます。 下のように設定値を入力したら、保存ボタンを クリックして、終了してください。 結果は保存されますので、この作業は 1 回のみで結構です。 (ハードウェアの ip アドレス設定は telnet で行います。 詳細はハードウェアのマニュアル・仕様書をご確認ください)

| MultifunctionI/O-X2 コンフィグレーター                                                           |                        |
|-----------------------------------------------------------------------------------------|------------------------|
| CARD ID 4-27のみIP設定必要<br>CARD ID IPアドレス ポ                                                | 設定を反映させるには"保存ボタン"をクリック |
| 28 192 : 168 : 0 : 2                                                                    | 04                     |
| CARD ID(1, ADXII 85-1M-PCKEX)で0-3, ADXII<br>42-1K-Ethemet(14-27, ADXII 14-80M-PCIEX(128 | <ul> <li>石字</li> </ul> |
| を設定してください。リモートレクでなくてもダミーのIPアドレスを入れておいてください                                              |                        |

1 台のコンピュータに、複数の MultifunctionI/O-X2 ハードウェアが接続されている場合も、Console2.exe 起動前に、上記作業を行うことで、 Console2.exe がハンドリングするターゲットを指定することができます。ちなみに設定ファイルは、"CARDID\_CONF1.EXE"を起動したフォルダに ある ADIOX\_ID\_CONF1.bin というファイルです。

# [コンフィグレータで Console2.exe のターゲットを指定する(ADX I 42FE\*\*\*の場合)]

最初にコンフィグレーター"ADFCONF.exe"を起動し、IP アドレス、ゲートウェイ、サブネットマスク、ポート番号、CARD ID を設定します。 CARD\_ID は、4~27を指定してください。設定ファイルは、ADIOX\_ID\_CONF1.bin、ADIOX\_ID\_CONF2.bin です。ADFCONF.exe は Console2.exe 用のコンフィグレーターで、1台の ADX II 42FE\*\*\*の通信関係の設定を変更します。画面上から、IP アドレス、ゲートウェイアド レス、サブネットマスク、ポート番号、CARD\_ID を指定します。ADFCONF.exe 起動時、これらは現在の設定内容が、表示されます。変更したい 場合には、ハードウェアの電源を投入し、各設定項目を半角数字で変更の後、上の実行ボタンをクリックしてください。

| 👿 通信設                                                                                                    | 定プログラ                                | 5L                      |                |              | . <b>D</b> X |  |  |  |  |  |  |  |
|----------------------------------------------------------------------------------------------------|--------------------------------------|-------------------------|----------------|--------------|--------------|--|--|--|--|--|--|--|
| IPアドレス<br>ゲートウェイ<br>ネットマスク<br>ポート<br>CARD ID                                                               | 192 :<br>192 :<br>255 :<br>9010<br>4 | 168 :<br>168 :<br>255 : | 1<br>1<br>255  | 30<br>1<br>0 | CLOSE        |  |  |  |  |  |  |  |
| 設定ファ・<br>(ハードを                                                                                             | イル、Multi<br>諸続し通f                    | functionI/<br>言できる状     | つハードに<br>態にしてT | 反映する<br>うさい) | 実行           |  |  |  |  |  |  |  |
| 設定ファ                                                                                                    | イルにのみり                               | 豆映する                    |                |              | 実行           |  |  |  |  |  |  |  |
| 設定ファイルにのみ反映する<br>設定ファイルにのみ反映した場合、ハードとアドレスが不一<br>致になる恐れがあります<br>PO側の設定がハードと異なる場合(ハードを初期化にした<br>場合)のみ誤使用したざい |                                      |                         |                |              |              |  |  |  |  |  |  |  |

万一、ADX II 42FE\*\*\*ネットワーク設定などがわからなくなった場合、基板上の JP4 ジャンパを挿した状態(ショート)で電源を投入すると、デフォ ルト状態で起動できます。この状態で、ADFCONF.exeを起動し、IPアドレス、ゲートウェイアドレス、サブネットマスク、ポート番号を、次のデフォルト 設定として、下側の実行ボタンをクリックしてください。

- IP アドレス 192.168.1.30
- ゲートウェイ 192.168.1.1
- サブネットマスク 255.255.255.0
- ポート番号 9010

PAGE4 3/1/2016

# MULTIFUNCTION-VO ADIOX-API APPLICATION

| 📓 通信設                                                                                                    | をプログラム                                                                          |                              |                    | x     |  |  |  |  |  |  |  |
|----------------------------------------------------------------------------------------------------|---------------------------------------------------------------------------------|------------------------------|--------------------|-------|--|--|--|--|--|--|--|
| IPアドレス<br>ゲートウェイ<br>ネットマスク<br>ポート<br>CARD ID                                                               | 192     :     11       192     :     11       255     :     2!       9010     4 | 58 : 1<br>58 : 1<br>55 : 255 | : 30<br>: 1<br>: 0 | CLOSE |  |  |  |  |  |  |  |
| 設定ファイ<br>(ハードを                                                                                             | (ル、Multifund<br>接続し通信で                                                          | tionI/O/\ー<br>きる状態にし         | ドに反映する<br>て下さい)    | 実行    |  |  |  |  |  |  |  |
| 設定ファー                                                                                                    | イルにのみ反映                                                                         | ತಹ                           |                    | 実行    |  |  |  |  |  |  |  |
| 設定ファイルにのみ攻映する<br>設定ファイルにのみ反映した場合、ハードとアドレスが不一<br>致になる恐れがあります<br>PC例の設定がハードと異なる場合(ハードを初期化にした<br>場合)のみ誤使用ください |                                                                                 |                              |                    |       |  |  |  |  |  |  |  |

# 3.起動と終了

# 3.1 起動

Console2.exe を起動する際、ファイルを開くダイアログボックスが現れます。ここで、ハードウェアの設定情報を格納した拡張子 adx2のファイルを指定してください。"アプリケーションフォルダ"にはデフォルトの設定ファイル、以下 5 つが用意されています。

adx85.adx2(ADXI85-1M-PCIEX用)/adx42.adx2(ADXI42\*\*\*用)/ adx14.adx2(ADXI14-125M-PCIEX用)/adx42fe.adx2(ADXI42FE\*\*\*用)

もしダイアログをキャンセルした場合、デフォルトの設定が反映され Console2.exe が起動します。adx2 ファイルは、ADiox2-API の"bADioxLoad\_EX3","bADioxStore\_EX3"にて使われます。Console2.exe でもこれらの API が使われています。

| Abiox coning file |                                     |                  |                       |             |                       |
|-------------------|-------------------------------------|------------------|-----------------------|-------------|-----------------------|
| 😋 🕘 – 📙 « CDROM_  | SAYA_2015_07  MFIO_X2  application3 | 2 🔻 🍫            | application32の検索      | ٩           |                       |
| 整理 ▼ 新しいフォルタ      | <b>J</b> —                          |                  |                       |             |                       |
| 📃 デスクトップ 🔷        | 名前                                  | 更新日時             | 種類                    | サイズ         |                       |
| 週 最近表示した場所        | adx14.adx2                          | 2008/06/09 15:21 | ADX2 ファイル             | 5 K         |                       |
|                   | adx42.adx2                          | 2008/06/09 19:27 | ADX2 ファイル             | 5 K         |                       |
|                   | adx85.adx2                          | 2012/12/11 8:27  | ADX2 ファイル             | 5 K         |                       |
| 🍃 ライブラリ 💡         |                                     |                  |                       |             |                       |
|                   |                                     |                  |                       |             |                       |
| 👰 Computer        |                                     |                  |                       | /           |                       |
| 🏭 ローカル ディス        |                                     |                  |                       | adx2        | ファイル(設定ファイル)オーブンダイアログ |
| 👝 ローカル ディス        |                                     |                  |                       | ここで お       | adx2 ファイルを指定すると、その内容が |
| 👝 work space (F:  |                                     |                  |                       | 反映さ         | れ起動。キャンセルするとデフォルト設定   |
| 👝 ローカル ディス 🗸      | ٠                                   | III              |                       | で起動         | 0                     |
| ファイ               | /ル名(N): adx42.adx2                  | ▼ AI             | DioxConfigFiles (*.ac | ix2)        |                       |
|                   |                                     | へルプ( <u>H</u> )  | 開<(0) ▼ ≠1            | <b>アンセル</b> |                       |

# 3.2 終了

終了時には、以下のファイル保存ダイアログボックスがポップアップします。これまで操作してきた Console2.exe の各ダイアログの内容を 保存する場合、ここで、ファイル名を指定して保存してください。もし、ここで"キャンセル"ボタンをクリックすると、設定内容は保存されず、 Console2.exe が終了します。

| ADiox config file                 |                                        |                                                                                       |                                                         |
|-----------------------------------|----------------------------------------|---------------------------------------------------------------------------------------|---------------------------------------------------------|
| 🚱 🌍 🗕 🎍 « CDROM_SAY               | A_2015_07 		 MFIO_X2 		 application32  | ▼ 4 application32の検索                                                                  |                                                         |
| 整理 ▼ 新しいフォルダー                     |                                        | 8= 🗸                                                                                  | •                                                       |
| 🔲 録画一覧                            | <b>^</b> 名前 <b>^</b>                   | 更新日時 種類                                                                               | ŧ                                                       |
| 🍃 ライブラリ                           | adx14.adx2<br>adx42.adx2<br>adx85.adx2 | 2008/06/09 15:21 ADX2 ファイ)<br>2008/06/09 19:27 ADX2 ファイ)<br>2012/12/11 8:27 ADX2 ファイ) |                                                         |
| 💻 Computer                        |                                        |                                                                                       |                                                         |
| 🏝 ローカル ディスク (C:)                  |                                        |                                                                                       |                                                         |
| ローカル ディスク (E:)<br>work space (F:) |                                        | a                                                                                     | adx2 ファイル(設定ファイル)保存ダイアログ                                |
| 💼 ローカル ディスク (G:)                  | <b>▼</b>                               |                                                                                       | ここで adx2 ファイルを指定⇒保存すると、これ<br>までの Console2 の設定が保存される。キャン |
| ファイル名(№):                         |                                        | t                                                                                     | セルだと設定保存せず終了。                                           |
| ファイルの種類( <u>T</u> ): ADioxConf    | igFiles (*.adx2)                       |                                                                                       |                                                         |
| 🔿 フォルダーの非表示                       |                                        | ヘルプ( <u>H</u> ) 保存( <u>S</u> ) キャン                                                    |                                                         |

# 4.アプリケーションの各部位

起動直後の画面で、アプリケーションの各部位の解説します。アプリケーションのウィンドウサイズ、各ウィンドウ(ピクチャーボックス)の大きさは、画面サ イズから自動算出されます。アプリケーションのウィンドウサイズは固定で、画面最大になるように調整されます。ADXI85-1M-PCIEX では最初 にダイナミック校正を行うので 30 秒~1 分程度、操作できまません。起動後の各部位の詳細について、以下に図説します。

時間スケール:アナログデジタル入力の波形表示の時間軸の拡大縮小を行います。すぐ横のテキストボックスに1グリッドあたりの時間が表示されます。拡大縮小は、サンプリング周波数を変更するのではなく、計測データ表示の、間引き量の設定です。<a href="https://www.sconstation.org">※この設定は保存可能です。</a>

**,電圧スケール**:このボタンはアナログ入力波形表示のフルスケール電圧を変更し、垂直方向の拡大縮小を行います。すぐ 横のテキストボックスに1 グリッドあたりの電圧が表示されます。ここでの拡大縮小は、ハードウェアのゲイン変更ではなく、あ くまで表示上の拡大縮小です。<u>※この設定は保存可能です。</u>

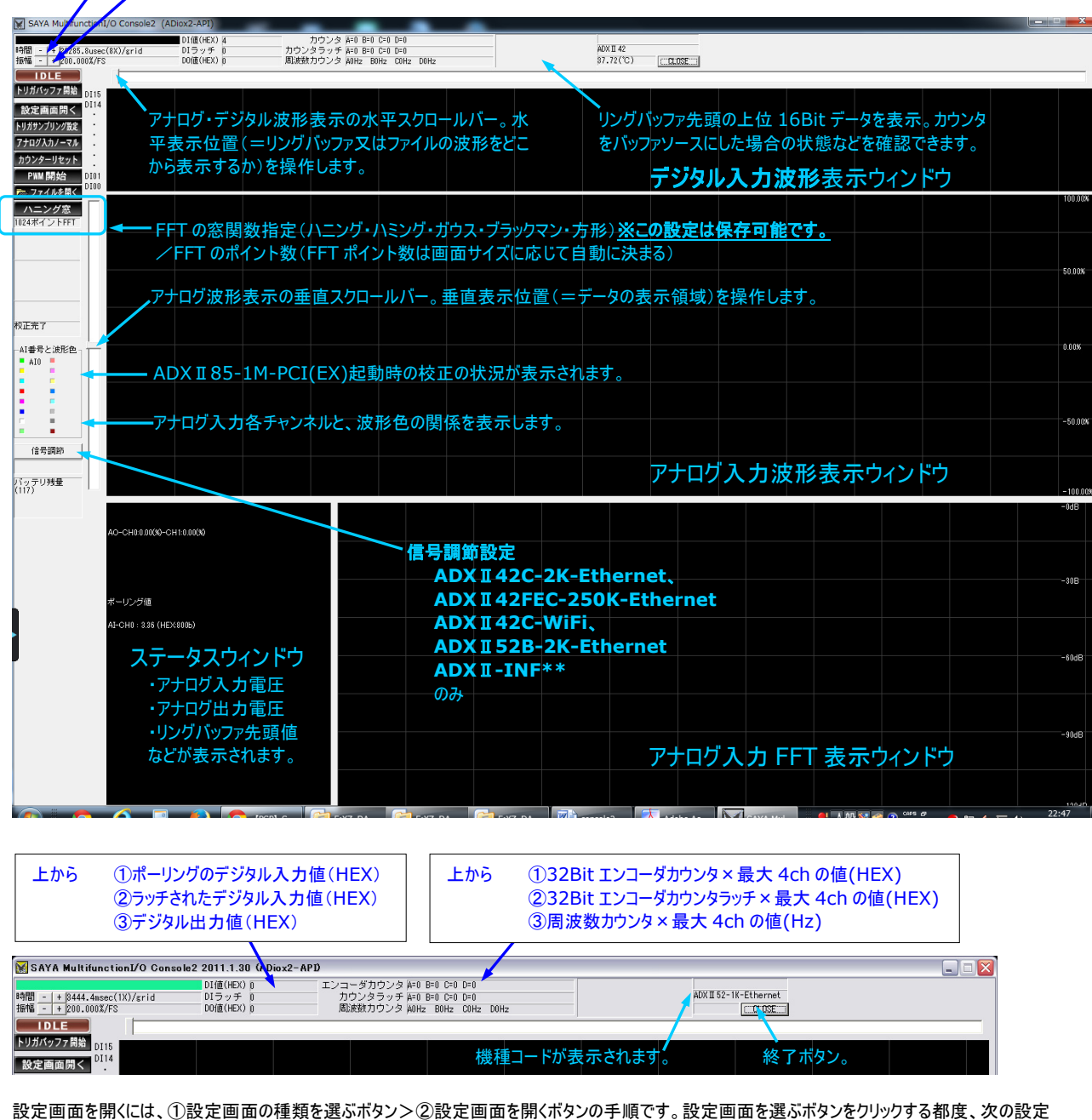

設定画面を開くには、①設定画面の種類を選ぶボタン>②設定画面を開くボタンの手順です。設定画面を選ぶボタンをクリックする都度、次の設定 内容が順番に現れます。 「リガサンブリング設 > 10機能設定 > DIO各種機能設定 > PWM 個別設定 > データ収集設定 > DO ビット設定 > AO 電圧設定

| 🛛 SAYA MultifunctionI/O Console2 2011.1.30 (ADiox2-APD |                                     |                                                                                     |                       |  |  |  |  |  |  |  |  |  |
|--------------------------------------------------------|-------------------------------------|-------------------------------------------------------------------------------------|-----------------------|--|--|--|--|--|--|--|--|--|
| 時間 - + 3444.4msec(1X)/grid<br>振幅 - + 200.000%/FS       | DI値(HEX) 0<br>DIラッチ 0<br>DO値(HEX) 0 | エンコーダカウンタ A=O B=O C=O D=O<br>カウンタラッチ A=O B=O C=O D=O<br>周旋鉄カウンタ A0H2 BOH2 C0H2 D0H2 | ADX II 52-1K-Ethernet |  |  |  |  |  |  |  |  |  |
| <b>IDLE</b><br>トリガバッファ開始<br>DI15                       |                                     | <b>月月</b> /                                                                         |                       |  |  |  |  |  |  |  |  |  |
| 設定画面開く<br>トリガサンブリング設定                                  | -②設定画面を<br>-①設定画面の                  | 種類を選ぶ                                                                               |                       |  |  |  |  |  |  |  |  |  |

PAGE6 7/7/2015

# MULTIFUNCTION-VO ADIOX-API APPLICATION

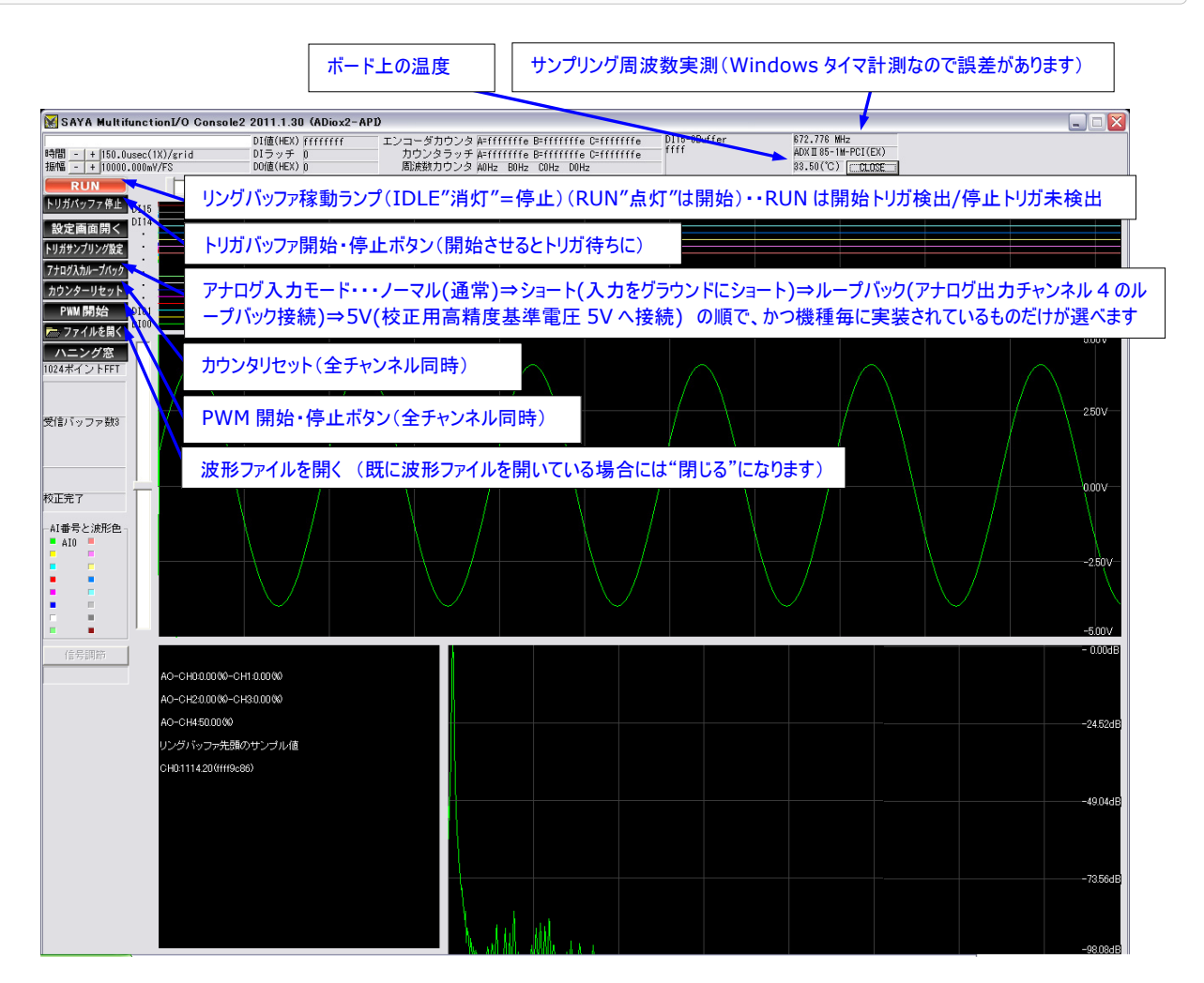

# 5.設定ダイアログ

以下の各ダイアログの内容は、ハードウェアマニュアル(仕様書)の知識が必要です。機種によっては該当する機能を持っていないものもありますが、互 換性を維持しているので、設定自体は可能です。(ハードウェアにレジスタを備えている)各ダイアログは、設定値を入力し終えたら、OK ボタンで設定 設定が反映されます。キャンセルで設定は破棄されます。

# 5.1 トリガサンプリング設定

ADiox2-API では構造体 TXBUFSETUP2、ADIOX\_EXTENTION2B の設定(関数 bADioxSetupSymmetryEngine2)に相当しま <u>す。サンプリング</u>速度、トリガ、リングバッファ、チャンネルシーケンサなどを設定します。

# トリガサンプリング設定(本ダイアログの設定内容はコンフィグファイルに保存可能です)

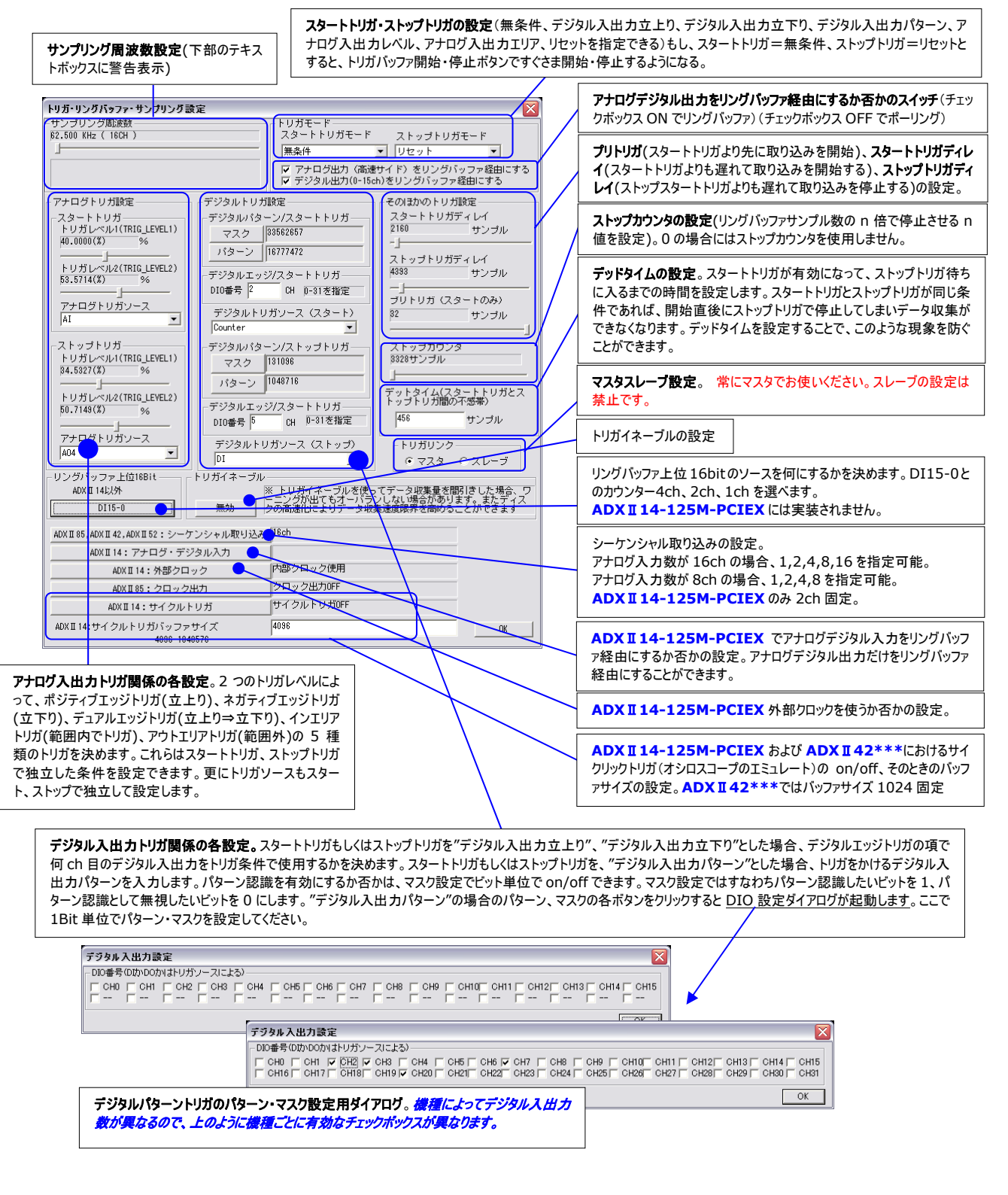

# 5.2 IO 機能設定

ADiox2-APIでは構造体 IOGEOSETUP2 設定(関数 bADioxAnalogConfigration2)に相当します。アナログ入出力レンジ、アナログ入力 チャンネルと接続方式、アナログデジタル入力フィルタ、アナログ出力へのカウンタリンクの設定を行います。

10機能設定 (本ダイアログの設定内容はコンフィグファイルに保存可能です)

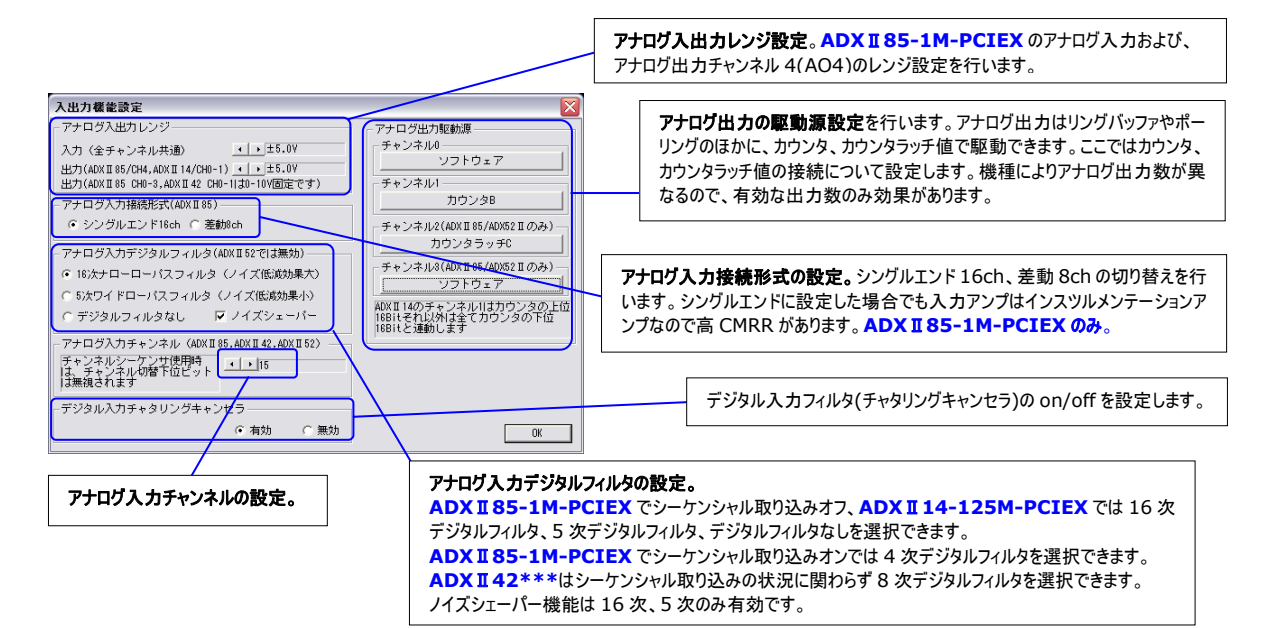

# 5.3 DIO 各種機能設定

ADiox2-API では構造体 TDIO\_MISC 設定(関数 bADioxDioMisc2)に相当します。 デジタル入力割り込み、エンコーダカウンタ、ストローブ、 PWM 割付、周波数カウンタの設定を行います。

010各種機能設定(本ダイアログの設定内容はコンフィグファイルに保存可能です)

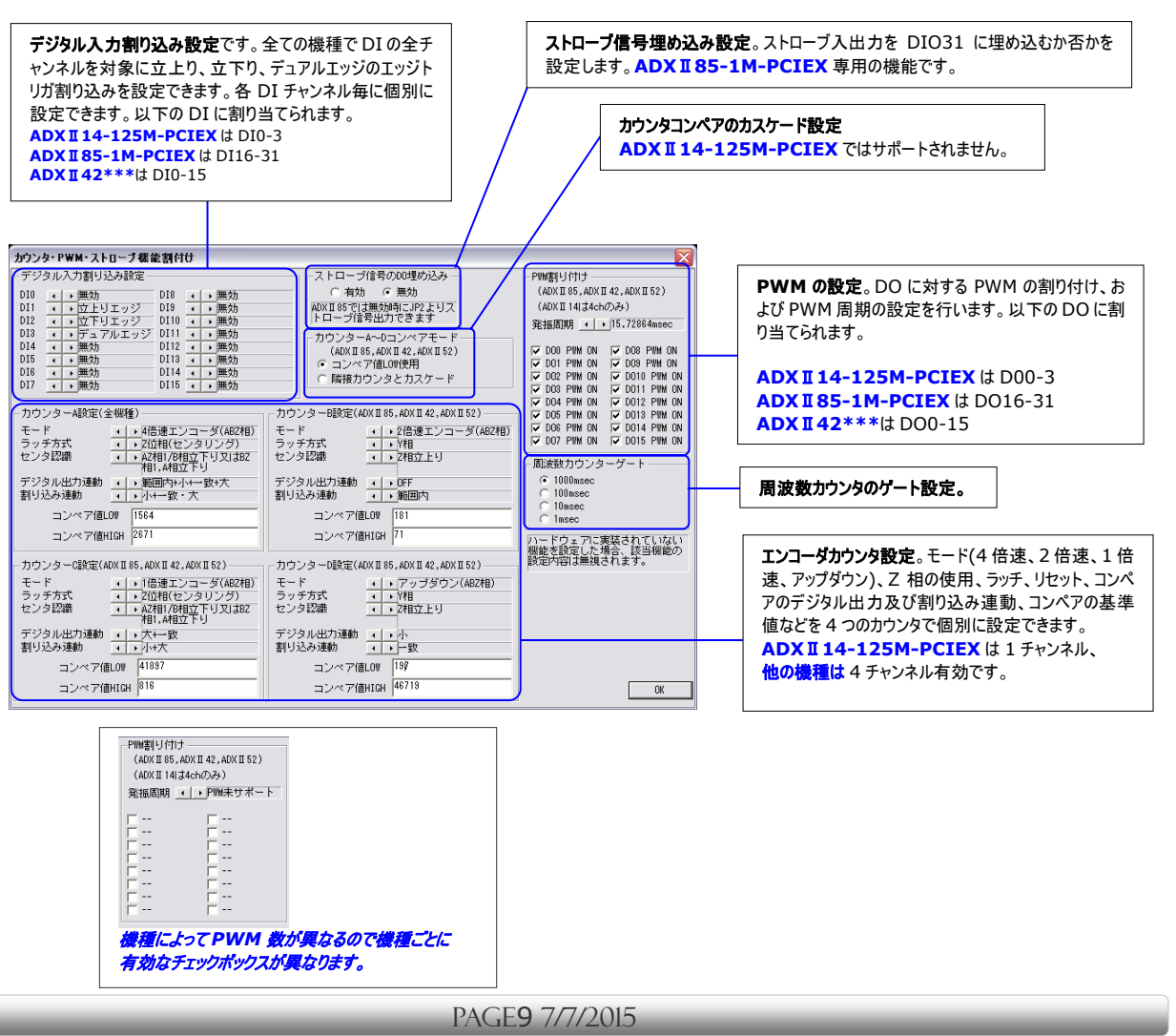

# 5.4 PWM 個別設定

ADiox2-API では構造体 TConfigPWM、TSetupPWM 設定(関数 bADioxConfigPWM2, bADioxSetupPWM2)に相当します。 PWM のパルス発生回数、位相、デューティー比の設定を行います。

PWM個別設定 (本ダイアログの設定内容はコンフィグファイルに保存可能です)

| PWM個別設定           |                            |              |       |                       |                            |       | X         |
|-------------------|----------------------------|--------------|-------|-----------------------|----------------------------|-------|-----------|
| PWM0->D016(ADXII  | [85]/DOD(ADXII 14)/        | DOD (ADX II  | 52) — | PWW8->D024(ADXII      | 85)/DO8(ADXII 52) —        |       |           |
| パルス発生回数           |                            | n.           |       | バルス発生回数               |                            | n     |           |
| (位相(開始)遅延)        |                            | 0.0          | 度     | (位相(開始)遅延)            |                            | 0.0   | 唐         |
| デューティーナ           |                            | 89.99        | - %   | デューティー比               |                            | 89.99 | - %       |
|                   | -                          |              |       |                       |                            |       |           |
| -PWM1->D017(ADXI  | [85)/DO1(ADXII14)/         | /D01(ADX1    | 152)  | - PWM9->D025(ADXII    | 85)/DO9(ADXII52)-          |       |           |
| パルス発生回数           | J                          | 0            |       | バルス発生回数               |                            | 0     |           |
| 位相(開始遅延)          | J                          | 0.0          | 度     | 位相(開始遅延)              |                            | 0.0   | 度         |
| デューティー比           |                            | 39.99        | %     | デューティー比               |                            | 39.99 | %         |
|                   | OF ) (000 / ADV T 1 4) /   |              | 50)   | DIIIN10 > D000 ( 4DV) |                            |       |           |
| -PYM2-20018(ADA 1 | 185)/DU2(ADX1114)/         | DUZ(ADX II   | 52)   | PWM10-20026(ADX)      | 185)/DUTU(ADX1152)         | 6     |           |
| ハルス完主回数           |                            | U<br>D       |       | ハルス完主回数               |                            | N O   |           |
| 124日(南)后)医死(      |                            | 0.0          | 展     | 1248(南)哈迪斯            |                            | 0.0   |           |
| テューティー比           |                            | 88.88        | %     | テューティー比               |                            | pa.aa | %         |
| PWM8->D018(ADXT   | [85]/DO3(ADX Π 14)/        | DOS CADIX TI | 52) — |                       | T 85 ) /DO 1 1 (ADX Π 52 ) |       |           |
| パルス発生回数           |                            | n            |       | パルス発生回数               |                            | n     | 0         |
| (位相(開始)遅延)        |                            | 0.0          | œ     | (位相(開始)遅延)            |                            | ñn    | - <u></u> |
| デューティード           |                            | 29 99        | - 22  | デューティード               |                            | 29 99 | - 22      |
| / // //           | -                          | 00.00        | ·*    | 7 - 71 20             | -                          | 00.00 |           |
| PWM4->D020(ADX II | [85)/DO4(ADXII52)-         |              |       | - PWM12->D028(ADX)    | I 85)/D012(ADX II 52)      |       |           |
| バルス発生回数           |                            | 0            |       | バルス発生回数               |                            | 0     |           |
| 位相(開始遅延)          |                            | 0.0          | 度     | 位相(開始遅延)              |                            | 0.0   | 度         |
| デューティー比           |                            | 89.99        | %     | デューティー比               |                            | 39.99 | %         |
| PWM5->D021(ADV/T  | L 85 ) /DO5 (ADX II 52 ) - |              |       |                       | T 85 ) /DO13 (ADX IT 52 )  |       |           |
| パルス発生回動           |                            | n            | 0     | バルス発生回数               |                            | 0     |           |
| (合相(開始)運延)        |                            | 0.0          | Ē     | (位相(開始)運延)            |                            | 0.0   |           |
| デューティード           |                            | 20.0         | - 0/4 | デューティード               |                            | 20.00 | - %       |
| ) <u> </u>        | -                          | p0.00        |       | ) _ ) · 1             |                            | p0.00 | ~         |
| PWM6->D022(ADXI   | [85)/DO6(ADXII52)-         |              |       | - PWM14->D030(ADX)    | I85)/D014(ADXII52)         |       |           |
| バルス発生回数           |                            | 0            |       | バルス発生回数               |                            | 0     |           |
| 位相(開始遅延)          |                            | 0.0          | 度     | 位相(開始遅延)              |                            | 0.0   | 度         |
| デューティー比           |                            | 39.99        | %     | デューティー比               |                            | 39.99 | %         |
| DIIN7_\D022(ADV.T | LOE ) (DOZ (ADV TLES)      |              |       | DUM1E-ND091(ADV1      |                            |       |           |
| 1117祭生同時          | .0077007(HD/1102)          | 0            | a     |                       | 100770010(MD/1102)         | 0     | - 101     |
| (古相(開始)展で、        | 1                          | 0 0          | E B   | ハルス発生回数               | 1                          | 0.0   |           |
|                   |                            | 0.0          | 展.    | 10相(開始)遅延)            | 1                          | 0.0   | 展         |
| ) ユー ) イーIC       |                            | 89.99        | 20    | テューティー比               |                            | Ba188 | 20        |
| (ルス発生回数)こ0        | を指定すると無制限                  | またなりま        | đ     |                       |                            | OK    |           |
|                   |                            |              |       |                       |                            |       |           |

PWM の各チャンネル共通部および割り付けは、DIO 各種機能設定ダイ アログで行いました。ここでは PWM 各チャンネルの設定を行います。 各チャンネル毎に、パルス発生回数(0 で無制限)、位相、デューティー比 を設定します。以下の DO に割り当てられます。

ADX II 14-125M-PCIEX は D00-3 ADX II 85-1M-PCI(EX)は D016-31 ADX II 42\*\*\*は D00-15

# 5.5 ポーリング設定

ADiox2-API では構造体 TADIO 設定(関数 bADioxADIO2 など)に相当します。 アナログ出力電圧や、デジタル出力のセット・リセットを行います。

# 00ビット設定 (本ダイアログの設定内容はコンフィグファイルに保存可能です)

デジタル入出力設定 DO番号 「CH0 「CH1 「CH2 「CH3 「CH4 「CH5 「CH6 「CH7 「CH8 「CH9 「CH10 「CH11 「CH12」 CH13 「CH14 「CH15 「CH6 「CH1 」 CH15 「CH2 「CH2 」 CH23 「CH23 「CH23 」 CH23 「CH25 「CH26 『CH27 『CH26 「CH29 」 CH29 「CH20 」 CH27 [CH25 ]

デジタル入出力設定 DO番号

|  | сно | Г | CH1 | Г | CH2 | Г | CH3 | Г | CH4 | Г | CH5 | Г | CH6 | Г | CH7 | Г | CH8 | Г | CH9 | Г | CH10 | Г | CH11 | Г | CH12 | Г | CH13 [ |   | CH14 J | CH15 |
|--|-----|---|-----|---|-----|---|-----|---|-----|---|-----|---|-----|---|-----|---|-----|---|-----|---|------|---|------|---|------|---|--------|---|--------|------|
|  |     | Г |     | E |     | E |     | Г |     | E |     | г |     |   |     | E |     | E |     |   | 1    |   |      |   |      | Г | [      | - | [      |      |

この設定が有効になるか否かは、各 DO チャンネルに対 する。リングパッファの割り当て、カウンタコンペア出力の割 り当て、PWM の割り当てによります。 機種により DO チャンネル数が異なります。 ADX II 14-125M-PCIEX は 4 チャンネル ADX II 85-1M-PCIEX は 32 チャンネル ADX II 42\*\*\*は 16 チャンネル

テジタル出力の設定。本出力はポーリング用ですので、

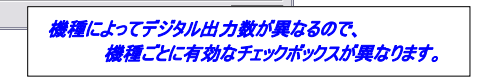

OK

# A0電圧設定 (本ダイアログの設定内容はコンフィグファイルに保存可能です)

| アナロク出力値設定のポーリン                                                                                                    | (5)                                                                                                    |                                                                                                    |                                           |
|----------------------------------------------------------------------------------------------------|----------------------------------------------------------------------------------------------------|----------------------------------------------------------------------------------------------------|-------------------------------------------|
| チャンネル0                                                                                                    | 0.000mV                                                                                                    | OK                                                                                                    | アナログ出力の設定。本出力が有効になるか否かは、リングバッファの割り当て、カウン  |
| チャンネル1                                                                                                    | 0.000mV                                                                                                    |                                                                                                    | のアナログ出力連動機能の割り当てによります。機種により実装している AO チャンネ |
| チャンネル2                                                                                                    | 0.000mV                                                                                                    | AD×II 85/AD×II 52のみ                                                                                                    | 数か異なります。                                  |
| チャンネル3                                                                                                    | 0.000mV                                                                                                    | ADXII 85/ADXII 52のみ                                                                                                    | ADX II 14-125M-PCIEX は 2 チャンネル            |
| チャンネル4                                                                                                    | 625.000mV                                                                                                    | ADXII 85のみ                                                                                                    | ADX I 85-1M-PCIEX は 5 チャンネル               |
| アテログデンタル出バリングパー<br>42/ADXII 52の場合にはチャン                                                                                                    | ノファー接続可能なチャンイル(ADX18<br>ネルのけ、"トリガ・サンプリング時定"ダ                                                                                                    | の場合チャンネル4、ADXII<br>イアログで、"アナログ出力(高速サ                                                                                            | ADX I 42***は 2 チャンネル                      |
| イド)をリングバッファ経由にす?<br>集設定"ダイアログの"アナログ                                                                                                    | がをOFFICLた場合のみ上記値が通用さ<br>デジタル出力"に依存する。                                                                                                    | 対る。ONの場合には、"データ取                                                                                                    |                                           |
|                                                                                                    |                                                                                                    |                                                                                                    |                                           |
| ,                                                                                                    |                                                                                                    | 1                                                                                                    |                                           |
| アナログ出力値設定(ポーリン                                                                                                    | <i>ر</i> ۲)                                                                                                    |                                                                                                    |                                           |
| アナログ出力値設定(ポーリン<br>チャンネルロ                                                                                                    | <b>グ)</b><br>0000                                                                                                    |                                                                                                    |                                           |
| <b>アナログ出力値設定(ポーリ</b> )<br>チャンネル0<br>チャンネル1                                                                                                    | נאי<br>0.000<br>0.000                                                                                                    |                                                                                                    |                                           |
| <b>アナログ出力値設定(ポーリ)</b><br>チャンネルロ<br>チャンネル1<br>チャンネル2                                                                                                    | <b>عری (2000)</b><br>0000<br>0000                                                                                                    | OK<br>ADXII 85/ADXII 520∂                                                                                                    |                                           |
| <b>アナログ出力値設定(ポーリ)</b><br>チャンネル0<br>チャンネル1<br>チャンネル2<br>チャンネル2                                                                                                    | 25)<br>0.000<br>0.000<br>0.000<br>0.000                                                                                                    | ۲                                                                                                    |                                           |
| <b>アナログ出力値該定(ポーリ)</b><br>チャンネル0<br>チャンネル1<br>チャンネル2<br>チャンネル3<br>チャンネル4                                                                                                    | 5000<br>0.000<br>0.000<br>0.000<br>                                                                                                    |                                                                                                    |                                           |
| アナログ出力値該定(ポーリ)           チャンネル0         )           チャンネル1         )           チャンネル2         )           チャンネル3         )           チャンネル4         )           アナログボンタル4         ) | ・グ)                                                                                                    | 区<br>ADXII 85/ADXII 52のみ<br>ADXII 85/ADXII 52のみ<br>ADXII 85/ADXII 52のみ<br>ADXII 85のみ                                            |                                           |
| アナログ出力値該定(ポーリ)           チャンネル0                                                                                                    | ・グ) 0.000 0.000 | 区<br>ADXII 85/ADXII 52のみ<br>ADXII 85/ADXII 52のみ<br>ADXII 85/ADXII 52のみ<br>ADXII 85のみ<br>の場合チャンネル4、ADXII<br>7707 75、771-17427/35 | によってアナログ出力数が異なるので、                        |

PAGE10 7/7/2015

# 5.6 ファイル・波形生成設定

ADiox2-API では構造体 ADIOX\_EXTENTION2 設定(関数 bADioxSetupSymmetryEngine2)に相当します。 記録ファイル名、再生ファイル名、波形生成の設定を行います。

#### データ収集設定 (本ダイアログの設定内容はコンフィグファイルに保存可能です) アナログデジタルデータ入出力ファイル設定 アナログデジタル入力の波形記録ファイル設定。ファイル保存ありなし、波形記録ファイ ログデジタル入力 ÖK ..... ファイル保存ない データ収集方式 ルの名称、ダミーファイルの名称を設定します。ダミーファイルはデータ収集直前に、ハー キャンカル C:¥adx85.adi ドディスクに擬似書き込みを行います。これによりディスクスピンドルモータを加速させ、 記録ファイル名 ダミーファイル名(※) C¥SPU.dummy バッファオーバランを防止します。記録ファイル名と同じドライブでなければなりません。但 アナログデジタル出力・ しこの効果はトリガ待ちでは発揮しません。尚WindowsVista,Windows7ではドラ データ出力方式CH0 サイン波 イブルートにファイルを指定するとエラーになりますのでご注意ください。 データ出力方式CH1 サイン波 再生ファイル名 C:¥adx85.adi アナログデジタル出力の波形生成設定。サイン、コサイン、exp、平方根(sqrt)、ラン オフセットCHO D プ波(のこぎり波)、三角波、DC(0x8000)、DC(0xE000)、バンク単位のステップ 傏 波形、ファイル再生をチャンネル毎に選択できます。 ゲインCHO 80 % CH1 は ADX II 14-125M-PCIEX のみ有効で、例外として、片チャンネルがファ イル再生の場合、両チャンネルファイル再生になりますのでご注意ください。またファイル 周波数CH0 3.3501 Hz 再生では異なる機種のファイル、チャンネルシーケンサを使用した場合のファイルは再生 ゴ オフセットCH1 正 値 することができません。更に波形ファイルを記録した入力レンジと、再生時のレンジが異 ゲインCH1 80 なる場合、再生レンジにスケーリングされますのでご注意ください。 % 周波数CH1 3.3501 Hz アナログデジタル出力の波形詳細。サイン、コサイン、exp、平方根(sqrt)、ランプ波 ・ファイルはデータ収集開始時前に該当ハードディスクドライブのモーダを加速させるため 開始直後のバッフォイーバーフローの可能性を低減させることが出来ます。必ず記録 と2回じドライブに設定してください。 (のこぎり波)、三角波を選んだ場合の各チャンネル毎に、オフセット、ゲイン、周波数を ※ WindowsVistaではルートディレクトリに保存ファイルを設定することは出来ません。ご注意くだ 指定できます。

# 5.7 信号調節設定

ADXI42\*\*\*、ADXIINF\*\*\*では"信号調節"ボタンがアクティブになります。信号調節ボタンをクリックすると、信号調節ダイアログが開きます。ここで、各チャンネル毎に、信号調節の設定を行います。設定項目は、入力フォーマット、校正位置、スケーリング、校正です。

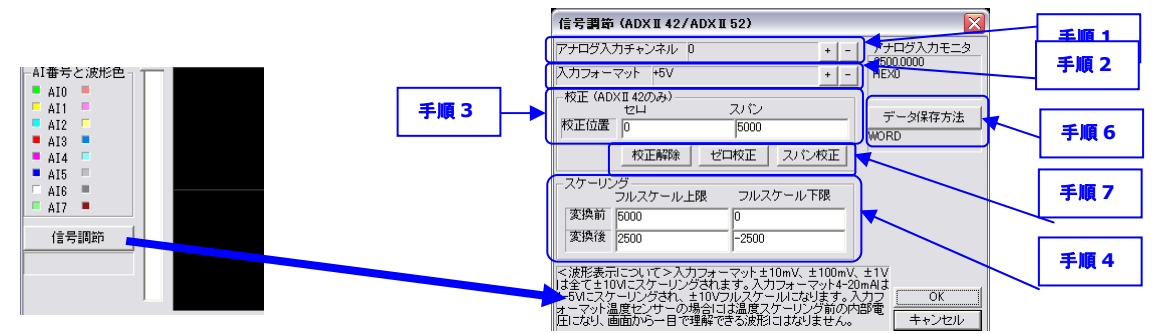

# <手順 1~手順 2:アナログ入力チャンネルの設定して、入力フォーマット(センサー種別の設定)を決定します>

アナログ入力チャンネルを設定したいチャンネルに合わせ、入力フォーマット(センサー種別)を設定します。選択できるフォーマットは次のとおりです。 (桃:温度センサ 黄:電圧 オレンジ:電流 水色:騒音振動粉塵 緑:カレントトランス(別途信号変換機が必要) 紫:インフラサウンド補助)

| 熱電対 K      | 熱電対亅          | 熱電対 E        | 熱電対T        | 熱電対 R    | 熱電対 S                   | 熱電対 N    | 熱電対 B    |  |  |
|------------|---------------|--------------|-------------|----------|-------------------------|----------|----------|--|--|
| Pt100      |               | JPt100       |             | ±10mV    | ±100mV                  | ±1V      | ±10V     |  |  |
| 4.1V       | 4-20mA(500Ω   | 4-20mA(350Ω) | 4-20mA(47ΩC | nBoard)  | 騒音 80dB                 | 騒音 90dB  | 騒音 100dB |  |  |
|            | )             |              |             |          |                         |          |          |  |  |
| 騒音 110dB   | 騒音計 120dB     | 騒音計 130dB    | 粉塵計 10000cp | om       | 粉塵計 1000c               | AKW4802C |          |  |  |
| AKW4803C   | AKW4804C      | AKW4808C     | 騒音計マザーツーノ   | μMT321   | インフラサウンド補助センサ加速度(AIO-2) |          |          |  |  |
| インフラサウンド補助 | 」センサ騒音 Z(AI3) |              | インフラサウンド補助  | カセンサ気圧(A | I4)                     |          |          |  |  |

※Pt、JPt は白金測温抵抗体 ※騒音計はリオン25mV/dB 規格(2.5V レンジ)で、同規格の振動計も使用できる。

※粉塵計はシバタ0-1V 規格 ※AKW480\*は Panasonic カレントトランスで対応別途変換機が必要

※オプションのガス濃度、紫外線、放射線、照度、騒音計(MT-321)、風向(CYG-5103)は3.3V ユニポーラを使用します。

※インフラサウンド補助センサは ADXII-INF01 以外の機種では無意味です。

設定済みの設定ファイルが支給可能ですので、弊社までご連絡ください。

#### <手順3:校正位置の設定>

ゼロ校正位置、スパン校正位置を変更することができます。デフォルトはゼロ校正位置はゼロまたはセンター、スパン校正位置はフルスケールの 90% です。校正位置を変更したい場合には、"校正位置"> "ゼロ""スパン"のエディットボックスに、新しい校正位置を半角英数字に書き込んでください。

# <手順4:フルスケールレンジのスケーリング>

±10mV、±100mV、±1V、±10V、4.1V、4-20mA などは何らかの定数に割り当てる場合が多いと思います。この変換=スケーリングは、"変換前-フルスケール上限"~"変換前-フルスケール下限"を"変換後-フルスケール上限"~"変換前-フルスケール下限"に変換します。電圧の場合、変換前の物理定数は mV で、電流は mA です。例えば"4-20mA"では"変換前-フルスケール上限"~"変換前-フルスケール下限"を 20 ~4 ですが、"変換後-フルスケール上限"~"変換前-フルスケール下限"を 0~350 にすると 4-20mA は 0-350 に変換されます。

#### <手順5:必要に応じて1-4を繰り返します>

これ以降の作業は、ハードウェアを含めた校正作業に入るので、各チャンネルの初期設定を最初に実施したい場合、手順1-4を繰り返してください。

# <手順6:ファイル保存方式の選択>

データ保存方法ボタンをクリックし、WORD/double を切替えます。WORD は、リニアライザやスケーリング、校正なしの値をそのまま保存するモード で、他の機種と互換です。一方 double 保存は、リニアライザやスケーリング、校正を行ったデータを保存します。このファイルは波形ファイルとして再読 み込みすることは出来ず、CSV\_Convert で CSV ファイルに変換する使い方を前提としています。

### <手順7:校正>

+分な精度で計測を行うには、校正が必要です。校正は、校正位置ゼロとスパンゲインに相当する信号を入力した時の、実測値の誤差がゼロにな るように働きます。信号源として、キャリブレーターのほか、実際のセンサーを含めた校正も可能です。(※キャリブレーターで校正した場合にはセンサー の誤差は修正できません)

①まずセンサーまたはキャリブレーターからゼロ校正基準値を入力します。そして"ゼロ校正"ボタンをクリックします。
 ②続いてセンサー、またはキャリブレーターからスパン校正基準値を入力します。そして"スパン校正"をクリックします。
 ③この作業(①ゼロ校正-②スパン校正)を、精度が運用上問題ないレベルになるまで繰り返してください。
 ④ゼロとスパンを誤って逆にした場合や、校正を誤って指示値が大幅にずれた場合などは"校正解除"ボタンをクリックしてください。
 ⑤校正値をデフォルト状態に戻します。

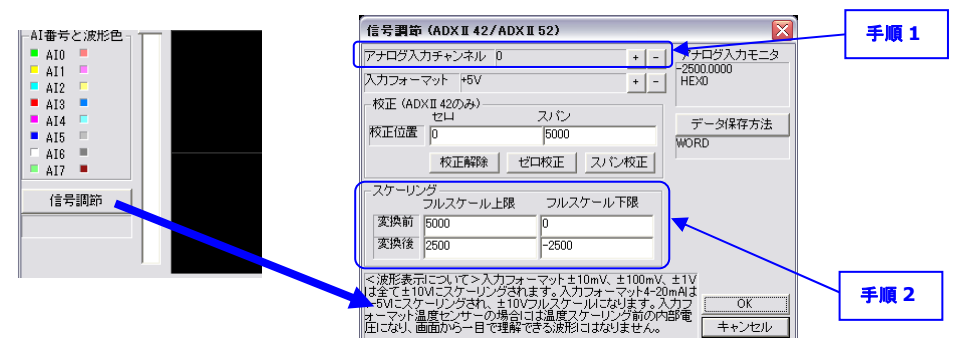

# 6.とりあえず使ってみる

本章ではリングバッファ入出力のループバック試験を行います。ADX II 85-1M-PCIEX は製品内蔵の入出力ループバック機能を使うので外部接続は不要です。ADX II 14-125M-PCIEX, ADX II 42\*\*\*では外部配線でループバック接続を実施します。

# (1)トリガ・サンプリングの設定

起動後トリガ・サンプリング設定ダイアログを開き、スタートトリガモード「無条件」、ストップトリガモード「リセット」にします。またアナログ出力、デジタル出 カをリングバッファ経由にするよう設定してください。サンプリング周波数は ADX II 14-125M-PCIEX で 7.8125MHz、 ADX II 85-1M-PCIEX で 300KHz、ADX II 42FE\*\*\*で 20KHz、、ADX II 42C\*\*\*で 300Hz 程度にしてください。チャンネルシーケン スは 1ch(ADX II 14-125M-PCIEX を除く)にしてください。

| がリガ・リングバッファ・サンプリング設定                                                                                                    | 「リガ・リングパッファ・リンノリング設定                                                                                                    |
|----------------------------------------------------------------------------------------------------|----------------------------------------------------------------------------------------------------|
| サンプリング調整 FUガモード<br>232.42 Fiel (IMAaccel IMF)                                                                                                    |                                                                                                    |
| 7 → D > 1 → 1 / 2 M ≥         90 2 h > 1 / 3 M ≥         90 2 h > 1 / 3 M ≥         90 2 h > 1 / 3 M ≥         90 2 h > 1 / 3 M ≥         2 / 2 / h > 1 / 3 M ≥         2 / 2 / h > 2 / J / J =         2 / 2 / h > 2 / J / J =         2 / 2 / h > 2 / J / J =         2 / J / J = / J / J =         2 / J / J = / J / J =         2 / J / J = / J / J =         2 / J / J = / J / J =         2 / J / J = / J / J =         2 / J / J = / J / J =         2 / J / J = / J / J =         2 / J / J = / J / J =         2 / J / J = / J / J =         2 / J / J = / J / J =         2 / J / J = / J / J =         2 / J / J = / J / J =         2 / J / J = / J / J = / J =         2 / J / J = / J / J = / J =         2 / J / J = / J / J = / J =         2 / J / J = / J / J | フラログリリ税業         デジタル(ション(スタートレリガ<br>マスク)         デジタル(ション(スタートレリガ<br>マスク)         マンスクートレリガ<br>マンク)         マンスク)         マンスク) <td< td=""></td<> |
| ADDE 151、ADDE 152、シーケンジャル和リ込み「Ish           ADDE 151、アクログ・アクジャル和リ込み「Ish           ADDE 151、アクログ・アクジャル和リ込み「Ish           ADDE 151、アクログ・アクジャル和リンカ           ADDE 152、アロクシロク           ADDE 152、アロクシロク           ADDE 152、アロクシロク           ADDE 152、アロクシロク           ADDE 152、アロクシロク           ADDE 152、アロクシロク           ADDE 152、アロクシロク           ADDE 152、アロクシロク           ADDE 152、アロクシロク           ADDE 152、アロクシロク           ADDE 152、アロクシロク           ADDE 152、アロクシロクク           ADDE 152           ADDE 152                                                                                                    | AUXT 85, AUXT 84, AUXT 82, AUXT 84, AUXT 84, AUXT 84, AUXT 84, AUXT 84, AUXT 84, AUXT 84, AUXT 84, 27 × 20 × 72 × 20 × 20 × 20 × 20 × 20 ×                                                                                                    |
| ADX II 42***                                                                                                    | ADX II 14-125M-PCIEX                                                                                                    |

PAGE12 7/7/2015

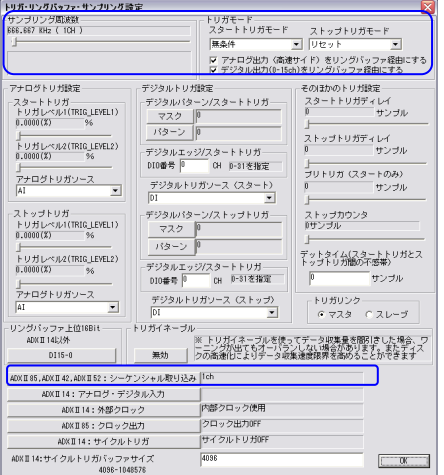

# ADX I 85-1M-PCIEX

### (2)入出力設定

デジタルフィルタ設定をOff、アナログ出力信号源を全て"ソフトウェア"にします。 ADX I 85-1M-PCIEX では入力レンジ、出力レンジを±5Vにします。 ADX I 85-1M-PCIEX,ADX I 42\*\*\*のアナログ入力チャンネルは 0 にします。 更に、 ADX I 42\*\*\*では信号調節設定で入力フォ ーマットを±10V にします。 校正せず、 スケーリングもせずに使用します。

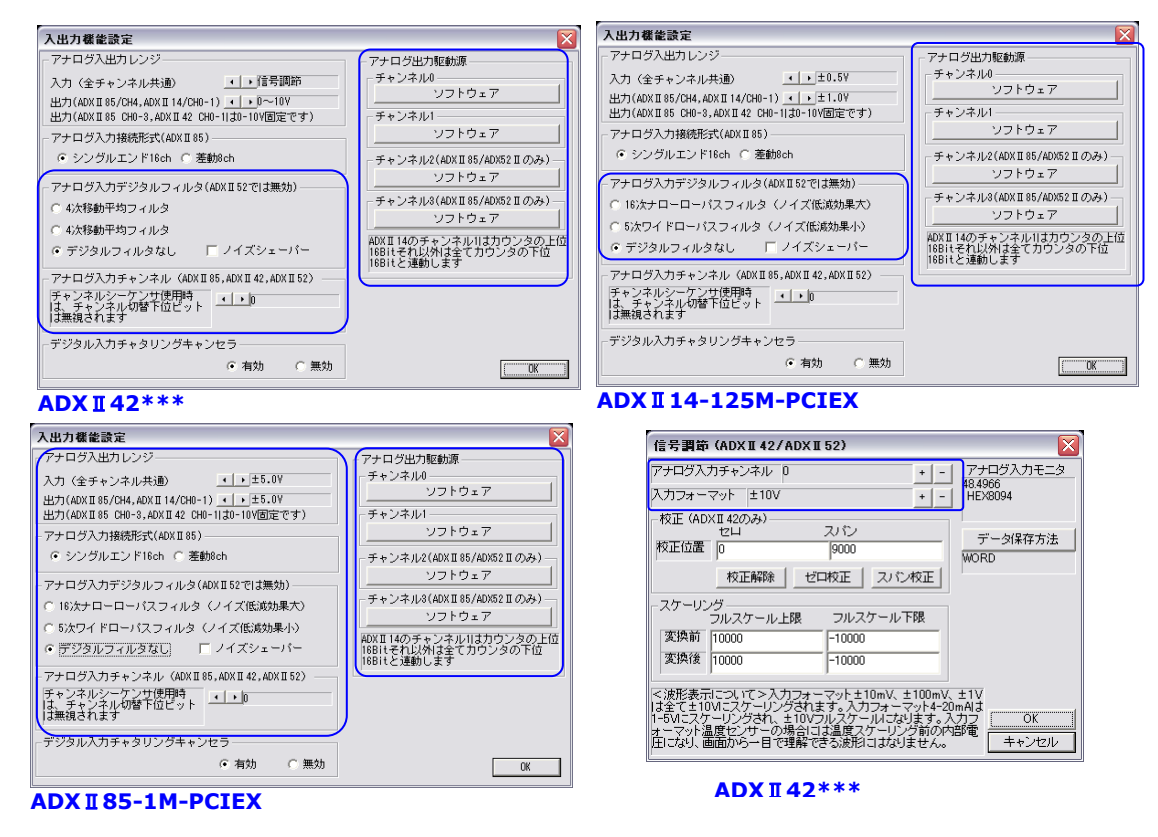

#### (3)データ収集設定

"ファイル保存あり"にして、記録ファイル名を指定してください。(ここでは adx85.adi としています)実際には、保存ファイルは、ここで指定したファイル 名を元に 保存ファイルパス+年月日でフォルダが生成され、その下にファイル名+時分秒.adi のファイルが生成されます。従って C:¥Data¥adx85.adiというファイル名を指定した場合、2015年7月7日16時15分30秒にデータ収集を開始すると以下のようになります。

C:\Data\2015\_7\_7\2adx85\_16\_15\_30.adi

"データ出力形式 CH0"をサイン波にします。ADXII4-125M-PCIEX のみ 2CH のリングバッファ出力が可能なので"データ出力形式 CH1" はコサイン波にします。ゲインは 80%、オフセットは 0、周波数は最高速度(いずれもデフォルト)のままとします。ADXII14-125M-PCIEX のみ 入力インピーダンスがハイインピーダンスの場合、ゲインを 40%にします。

| アナログデジタルデータ入                                   | 出力ファイル設定                                                                         |
|------------------------------------------------|----------------------------------------------------------------------------------|
| アナログデジタル入力一                                    | 08-08-01                                                                         |
| データ収集方式                                        | ファイル保存なし もいけま                                                                    |
| 記録ファイル名                                        | C¥adx85.adi                                                                      |
| ダミーファイル名(※)                                    | C#SPU.dummy                                                                      |
| アナログデジタル出力 ―                                   |                                                                                  |
| データ出力方式CHO                                     | サイン波                                                                             |
| データ出力方式CH1                                     | サイン波                                                                             |
| 再生ファイル名                                        | C:¥adx85.adi                                                                     |
| オフセットCHD D                                     | 值                                                                                |
| ダインCH0 80                                      | %                                                                                |
| 周波数CH0 3.3501H                                 | 2                                                                                |
| 」<br>オフセットCH1 0                                | (é                                                                               |
| ダインCH1 80                                      | %                                                                                |
| 周波数CH1 3.35011                                 | 2                                                                                |
| ※ ダミーファイルはデータ<br>のもので、開始直後のバッ<br>ファイル名と同じドライブに | 収集開始時中に該当ハードディスクドライブのモータを加速させるため<br>ファオーバーフローの可能性を低減させることが出来ます。必ず記録<br>後定してください。 |
| ※ WindowsVistaではルート<br>さんら                     | ディレクトリに保存ファイルを設定することは出来ません。ご注意くだ                                                 |

ADXI85-1M-PCIEX の場合

# MULTIFUNCTION-I/O ADIOX-API APPLICATION

### (4)メイン画面設定

ADX I 85-1M-PCIEX の場合、7100000-7000 にします。それ以外の機種は入力はノーマルのままです。時間、振幅スケールデフォルトのまま (間引きなし、フルスケール電圧で表示)にします。FFT はハニング窓にします。以上が完了したら、"トリガバッファ開始"ボタンをクリックします。すぐさ ま、画面は以下のように変わります。"トリガバッファ開始"ボタンは"トリガバッファ停止"ボタンになり、その上のインジケーターが、**IDLE** から **RUN** に変わります。また、時間スケール上のプログレスバーが動きます。アナログ・デジタルそ波形ウィンドウには取り込み中の波形が現れ、 FFT 結果も表示されます。この間、設定操作はできなくなります。停止させるにはトリガパッファ停止ボタンをクリックします。しばらくして、 **RUN** が**IDLE** に変わります。以下は、これらの設定を行った ADX I 85-1M-PCIEX の稼動中画面です。

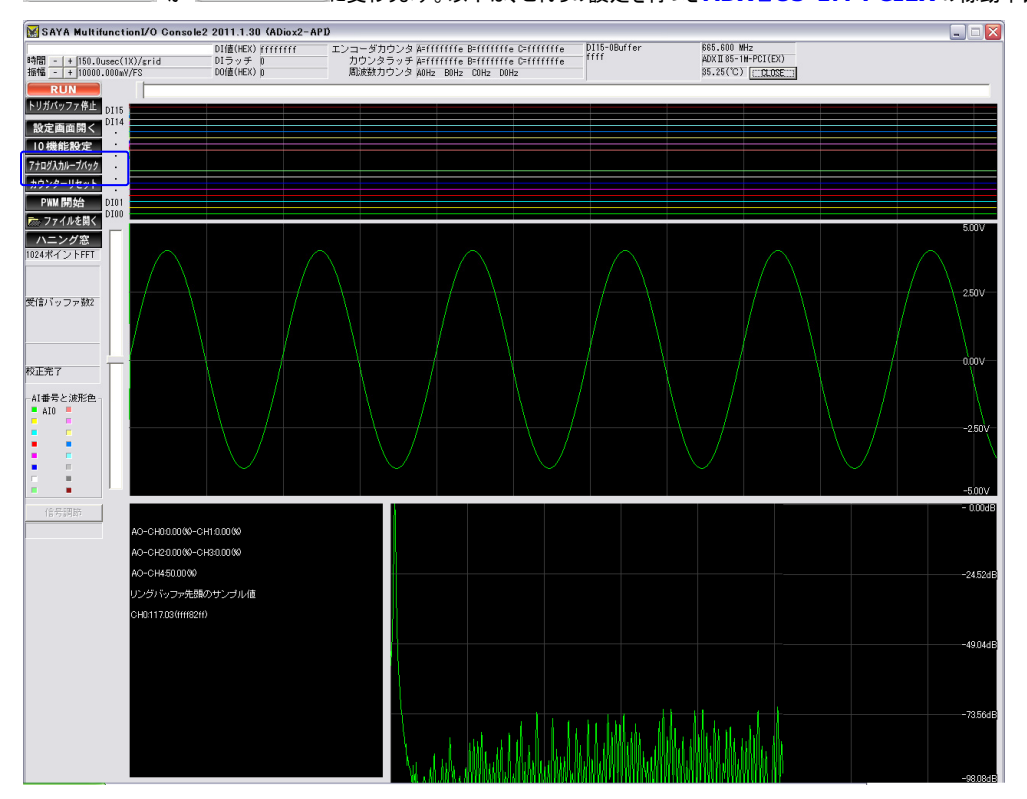

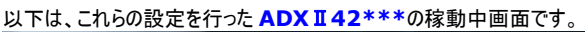

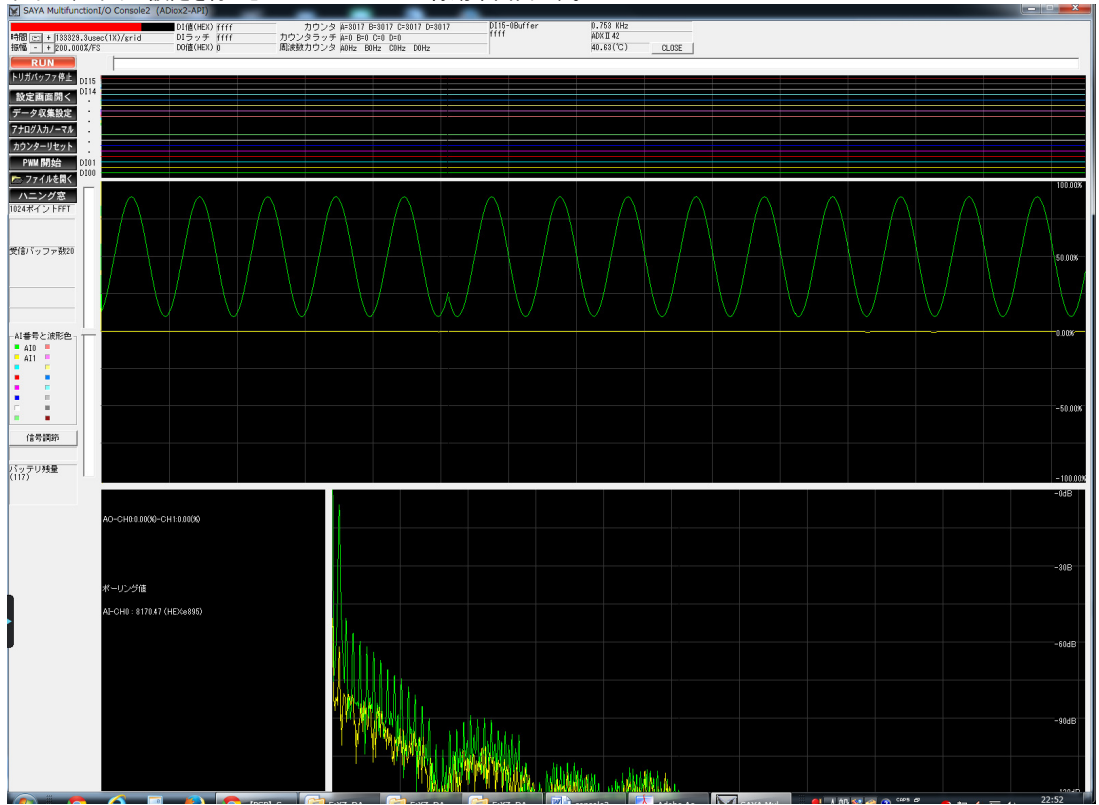

PAGE14 7/7/2015

# MULTIFUNCTION-1/O ADIOX-API APPLICATION

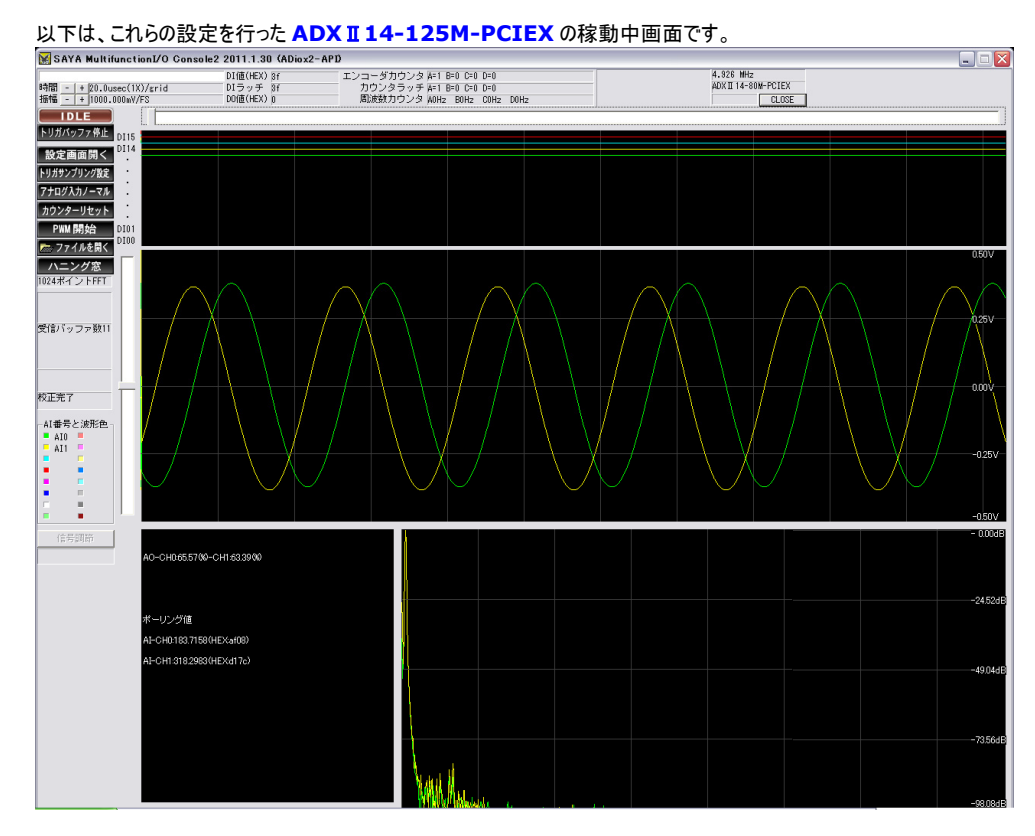

# 7.保存ファイルの読出しと解析

ファイルを開くボタンで、先ほど記録した波形ファイル DaqLog.adiを開いてください。実際には 13Page で解説したように、サブフォルダ年月日フォル ダが作成され、その下にファイル名に時分秒が追記されています。波形表示ウィンドウ、FFT ウィンドウに波形ファイルの内容が表示されます。垂直・ 水平スクロールバー、時間スケール・振幅スケールのコントロールを操作してズームインアウト/ポジション変更が可能です。

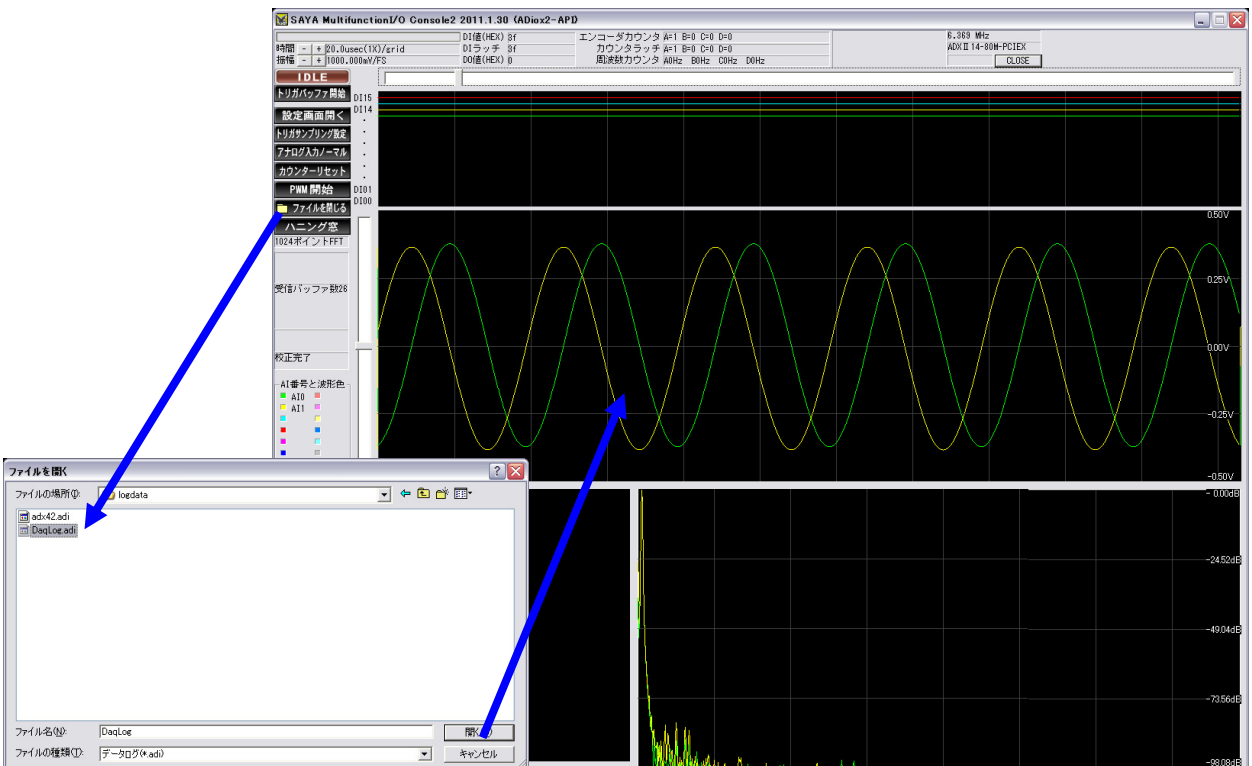

# 8.波形ファイルの構造

波形ファイルは、リングバッファデータを直接バイナリ形式で保存しています。CSV などではファイルサイズが大きくなり、ファイル書き込み負担が増大し、 高速データ収集の障害になるためです。このファイルは CSV\_Convert.EXE で CSV ファイルに変換できます。以下はそのファイルの構造です。

PAGE15 7/7/2015

# ① 全体構造

```
構造はいたってシンプルです。ヘッダと本体の2パートで構成されます。
ヘッダ (構造体 LOG_FRONTEND)
本体
```

以下の通りです。ライブラリ(hファイル、basファイル、csファイル)には定義が記述してあります。

② ヘッダ

| struct LOG_FRONTEND      |                                             |
|--------------------------|---------------------------------------------|
| {                        |                                             |
| DWORD dwHeaderCode;      | // 0x41594154                               |
| DWORD dwDeviceName;      | // 機種コード                                    |
| DWORD dwBuffaSize;       | // セカンダリ PC リングバッファサイズ                      |
| double dClockScall;      | // サンプリングレート(Hz)                            |
| BYTE bBitScall;          | // 量子化ビット数                                  |
| BYTE bAI ChannelScall;   | // AI チャンネル数                                |
| BYTE bDI_ChannelScall;   | // DI チャンネル数 実質未使用                          |
| BYTE DataType;           | // DATA 型種別判断 DWORD=0,double=1              |
| DWORD dwGetYear;         | // 計測開始の年                                   |
| DWORD dwGetMonth;        | // 計測開始の月                                   |
| DWORD dwGetDay;          | // 計測開始の日                                   |
| DWORD dwGetHour;         | // 計測開始の時                                   |
| DWORD dwGetMinute;       | // 計測開始の分                                   |
| DWORD dwGetSecond;       | // 計測開始の秒                                   |
| DWORD dwGetMilliseconds; | // 計測開始のミリ秒                                 |
| DWORD dwInrange;         | // 入力レンジ                                    |
|                          | // ADXI85はAIレンジそのまま、ADXI14は1でユニポーラ/0でバイポーラ) |
| DWORD dwReserved1;       | // 未使用                                      |
| DWORD dwReserved2;       | // 未使用                                      |
| ,<br>۲۰                  |                                             |

③ データ

<LOG FRONTEND.DataType が0の場合>

データは、リングバッファデータを無加工のまま保存されます。1 サンプルのデータは DWORD 型です。ADX II 14-125M-PCIEX 以外の機種は基本構造は共通で、上位 16Bit が DI またはカウンタ、下位 16Bit が AI が配置されます。もしシーケンシャル取り込みを有効にした場合には、DWORD 型×チャンネル順列がサンプリング時間順に並びます。ADX II 14-125M-PCIEX ではビット配列が異なりBit0-1=DI1-0/Bit2-15=AI0/Bit16-17=DI3-2/Bit18-31=AI1 となります。

#### <LOG\_FRONTEND.DataType が1の場合>

ADX II 42\*、ADX II INF\*\*\*で、double 型保存を有効にした場合、double 型データ×リングバッファサイズ、リングバッファの生データ ×リングバッファサイズが交互に並びます。いずれも内部は、先頭からチャンネル順×サンプリング時間順にデータが並んでいます。

| LOG_FRONTEND | double 型<br>×256 個 | DWORD 型<br>×256 個 | double 型<br>×256 個 | DWORD 型<br>×256 個 |  |
|--------------|--------------------|-------------------|--------------------|-------------------|--|
|--------------|--------------------|-------------------|--------------------|-------------------|--|

# 9. 注意点·その他

# 9.1 本仕様書の扱い

#### く製品との相違>

本仕様書は、ご利用者が理解しやすいよう努力しておりますが、万一、本仕様書と製品が異なる場合には、製品を優先させていただき ます。また、本仕様書の主観的解釈の可能な個所についても、同様に、製品を優先とさせていただきます。

#### く品質と機能>

本製品の品質および機能が、ご利用者の使用目的に適合することを保証するものではありません。従って、本製品の選択導入はご利 用者の責任でおこなっていただき、本製品の使用や、その結果の直接的または間接的ないかなる損害についても同様とします。従って、 システムに組み込む場合、十分な検証を行って下さい。

#### <バージョンアップ>

ドライバや仕様書のバージョンアップや修正などを、ホームページ、メール、CDROMの配布等の何らかの手法で提供いたします。ただし、 弊社の諸事情により迅速な対応がとれない場合もあります。また、これらは、その遂行義務を弊社が負うものではありません。

# 9.2 工業所有権、著作権

本製品の使用により、第三者の工業所有権・著作権に関わる問題が生じた場合、弊社の製造、製法に関わるもの以外については、弊 社はその責を負いませんのでご了承下さい。また、弊社の許可無しに、回路、プログラマブルデバイス構成データ、ボード上の EEPROM、 ドライバソフトウェアに対するリバースエンジニアリングを禁止します。このような結果生じた損害についても、弊社はその責を負いません。

# 9.3 用途

本製品を輸送機器(自動車、列車、船舶等)、交通信号制御、防災・防犯設備、航空機、宇宙機器、潜水艦、海底中継機器、原 子力発電所、軍事機器、人命に直接関わる医療機器などの極めて高い安全性を要求される用途へのご検討の際には、弊社までご連 絡下さい。